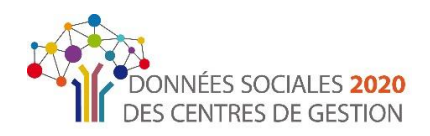

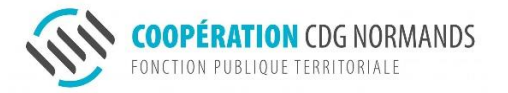

# Rapport Social Unique 2020

Rassct / Handitorial / Gpeec

# FICHE PRATIQUE

Afin de vous accompagner dans la réalisation de votre RSU 2020, cette fiche pratique reprend les points essentiels pour vous faciliter la saisie en ligne.

Cette fiche vient en complément les documents mis à votre disposition sur la page RSU du site internet du Centre de gestion :

- un guide de saisie
- la nomenclature des métiers territoriaux
- les éléments nécessaires avant la saisie

<u>Contacts</u> : Blandine HEBERT Camille FREMONT Elodie MARIE 02 33 77 89 00 rsu@cdg50.fr

## Les étapes du Rapport Social Unique

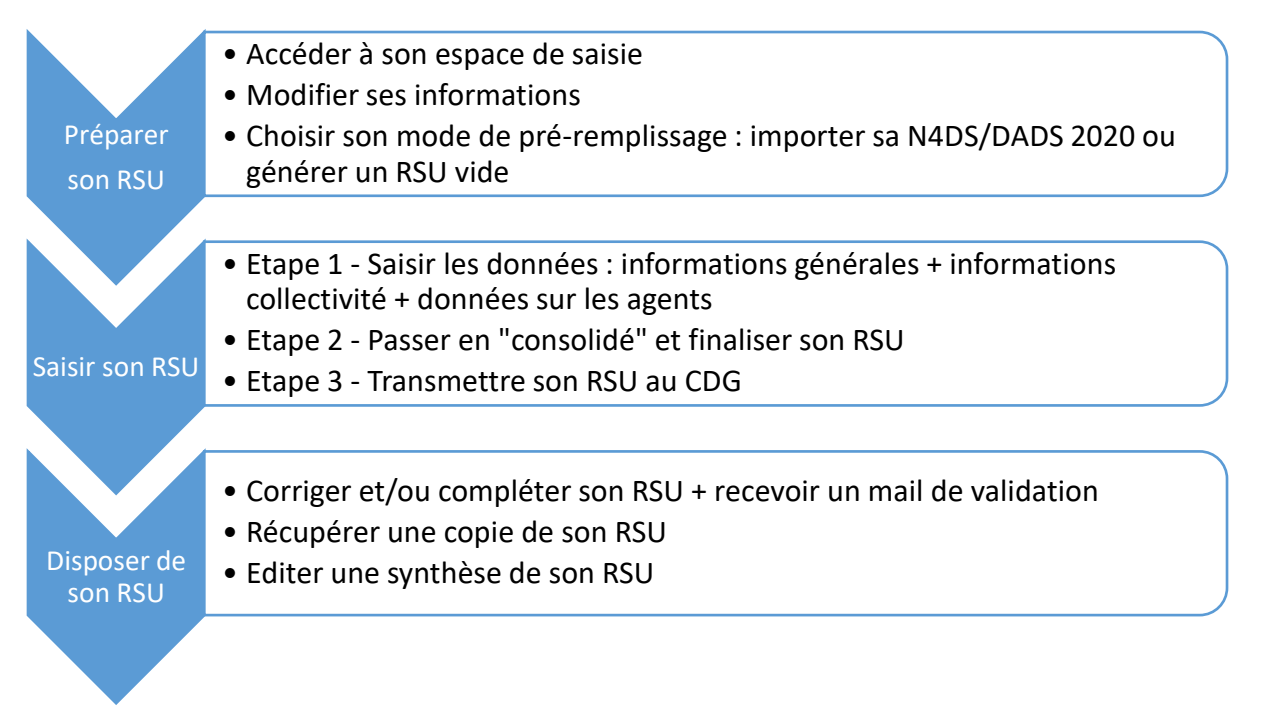

① 3 autres enquêtes accompagnent le **RSU**, afin d'éviter de solliciter les collectivités plusieurs fois dans une même année et d'éviter les doubles saisies communes aux enquêtes. Ainsi, le **Rassct** (enquête sur l'accidentologie), **Handitorial** (enquête sur le handicap) et la **Gpeec** (enquête sur les métiers) sont présents dans l'application sous forme de blocs qui leur sont dédiés.

## **ACCES & PREPARATION**

#### ① Accéder à son espace de saisie : ses identifiants de connexion

Vos identifiants de connexion sont composés :

- du SIRET de la collectivité
- de votre mot de passe

 Le mot de passe est celui que vous avez créé et utilisé pour le Bilan social 2019.

② contacter le CDG pour obtenir un mot de passe provisoire

③ créer un nouveau mot de passe en veillant à utiliser 8 caractères minimum et en Accès non autorisé

Ce compte a été verrouillé pour des raisons de sécurité. Contactez votre centre de gestion. Nous vous invitons à contacter votre centre de gestion : Par téléphone : 0235594167 Par mail : jean-louis.hallot@cdg76.fr

mélangeant lettres majuscules et minuscules, chiffres et caractères spéciaux.

#### **2** Modifier ses informations

Dès la première connexion à votre compte, il est demandé de vérifier les informations propres à votre collectivité et votre compte.

() Veuillez mettre à jour le mail de contact au sein de votre collectivité afin que le CDG puisse vous contacter aisément.

# Recommandation **U** : autoriser un accès à votre RSU par le CDG pour une assistance

Autoriser le CDG à visualiser mon Rapport Social Unique en mode Agent par Agent et en mode consolidé

Autoriser le CDG à accéder aux données module GPEEC ?

Autorisez vous le partage de vos données anonymisées dans le cadre du partenariat avec votre courtier en assurance ?

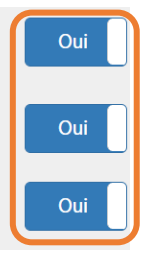

Cette fonctionnalité permettra au CDG, en cas de besoin, de visionner votre RSU pour apporter une assistance.

Dans ce cas, l'identité des agents est masquée : les nom et prénom ne sont pas visibles du côté du CDG afin de garantir l'anonymat des agents.

## Recommandation **2** : une préparation en amont

Afin de gagner du temps dans la réalisation de votre RSU, **nous vous conseillons de préparer** les informations demandées en amont.

• Pour ce faire, vous pouvez tout d'abord télécharger le document reprenant les informations nécessaires avant une saisie. Ce document est situé en bas de la page du RSU (site internet du CDG50). Ensuite vous pouvez collecter et réunir les éléments demandés.

• Si vous le souhaitez, vous pouvez également récupérer une copie de votre N4DS/DADS 2020. Elle vous sera utile par la suite (voir recommandation 4).

**3** Choisir son mode de pré-remplissage

## Recommandation **3** : pour les établissements territoriaux <u>sans agent</u> <u>rémunéré</u>

#### ➔ Générer un RSU vide

Comme pour le bilan social, le RSU concerne également les établissements territoriaux sans agent rémunéré (CCAS, syndicats...). Si c'est votre cas, **il vous suffit de générer un RSU «vide».** 

Comme pour une collectivité, vous devez tout d'abord réinitialiser vos informations. Puis aller au niveau de la partie «mon enquête 2020».

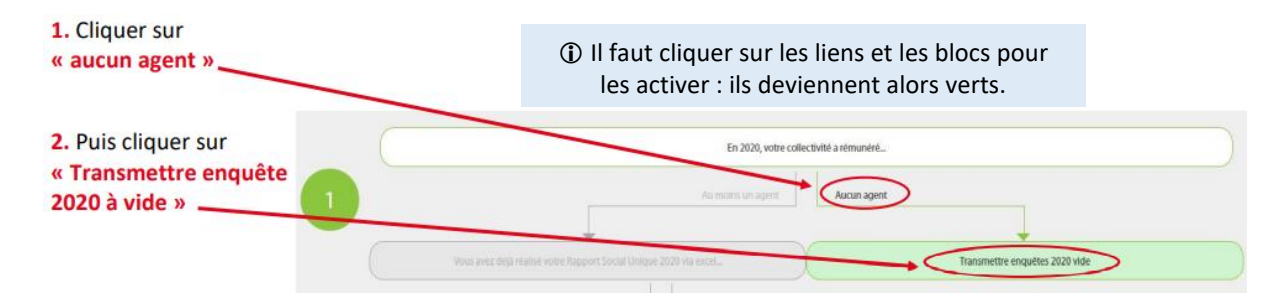

## Recommandation **4** : un pré-remplissage optimal avec la N4DS/DADS 2020

#### → Importer sa N4DS/DADS 2020

Quel que soit le mode de saisie choisi (saisie agent par agent ou saisie consolidée), plusieurs modalités de saisie sont proposées.

La saisie manuelle consiste à saisir entièrement les données de votre RSU. Autrement dit, votre RSU est vierge.

Un pré-remplissage de vos données est proposé via l'import de votre N4DS/DADS 2020. Les avantages de la N4DS sont multiples. Elle permet de pré-remplir l'identité des agents, leur statut, leur temps de travail, leur rémunération, une partie de leur absence...

Pour ce faire, il suffit d'activer cette modalité et d'importer votre N4DS/DADS <u>au format txt</u>. Cette manipulation est simple et rapide.

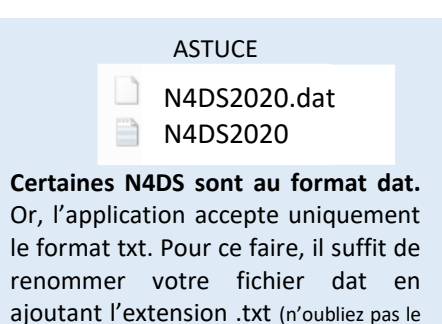

point).

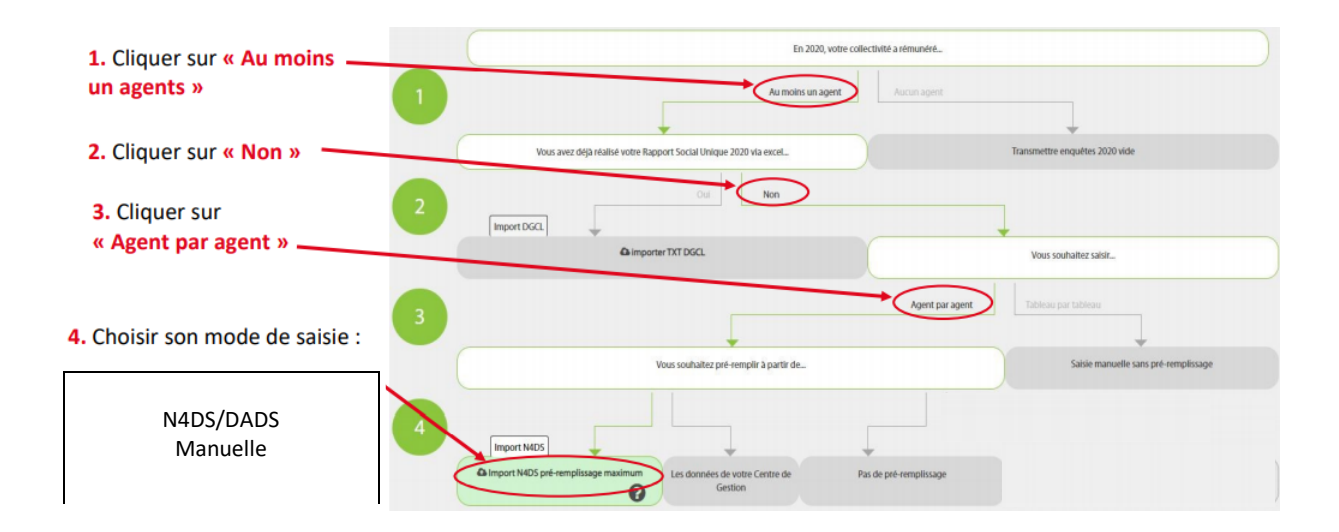

## Recommandation **5** : pour les collectivités ayant des effectifs importants

L'application propose une saisie agent par agent ou une saisie consolidée. Dès lors que votre collectivité emploie des effectifs importants, quel mode de saisie choisir ?

Si vous possédez des logiciels RH performants qui vous permettent d'extraire des données conformes aux indicateurs du RSU, une saisie consolidée peut être envisagée.

#### La saisie agent par agent présente toutefois l'avantage de disposer d'informations plus fines,

**car situées au niveau des agents.** Contrairement à la saisie « consolidée », vous pouvez saisir le métier des agents (module GPEEC) et globalement vous disposez des données au niveau des agents (statut, temps de travail, absentéisme, accidentologie...) permettant d'alimenter des tableaux de bord par exemple.

③ Selon vos besoins (RH), vous pouvez compléter par la suite votre tableau des effectifs, alimenter des tableaux de bord, ou encore entreprendre une démarche «métier» (GPEEC).

A ce niveau, l'import de la N4DS permet également de pré-remplir une grande partie de votre RSU.

### Recommandation **6** : pour les collectivités non affiliées au CDG

Selon les caractéristiques de votre collectivité ou établissement territorial, les modes de saisie proposés diffèrent : une saisie agent par agent ou une saisie consolidée. Avec plusieurs centaines, voire plusieurs milliers d'agents, la saisie consolidée paraît plus pratique et plus efficace. Néanmoins, selon les logiciels RH utilisés, il est parfois difficile d'extraire simplement des données pour alimenter les indicateurs du RSU.

#### Une méthode de saisie pourrait suivre le processus suivant :

(1) Importer la N4DS/DADS 2020. Dès lors, vous êtes automatiquement en saisie agent par agent (voir recommandation 4).

2) A ce niveau, pour chaque agent concerné, vous pouvez saisir les données relatives au Rassct et à Handitorial.

③ Une fois le Rassct et Handitorial complétés au niveau des agents, vous pouvez basculer en saisie consolidée. Vous constaterez alors

Pour plus de détails, reportez-vous à la page 15 du guide de saisie.

qu'une bonne partie des indicateurs du RSU est pré-remplie Il vous suffit compléter la saisie des autres indicateurs.

## Recommandation 🕏 : utiliser un import complémentaire

→ Récupérer les données GPEEC (métiers, diplômes) et BOETH (handicap) des agents

Cette fonctionnalité vous permet d'éviter de saisir une nouvelle fois le métier, le diplôme et les éléments relatifs au handicap des agents. Ces données sont directement intégrées dans votre saisie.

③ Vous récupérez les dernières données saisies, soit les données du Bilan social 2019.

|   | Vous avez importé le fichier N4DS de l'année 2019 avec succès.                               |
|---|----------------------------------------------------------------------------------------------|
|   | Souhaitez vous récupérer les données GPEEC (métiers, diplômes) et BOETH de<br>l'année 2018 ? |
| _ |                                                                                              |

## LES ETAPES DE LA SAISIE DU RSU

Etape 1 : Saisir les informations générales et les informations collectivités

En premier lieu, il vous est demandé de saisir les informations générales. A ce niveau, le choix des réponses va conditionner l'apparition ou non des questions dans les thématiques qui suivront pour chaque agent. Puis complétez les informations de la collectivité.

| Accueil                               |      |
|---------------------------------------|------|
| Informations Générales<br>A saisir    | ▶ 0% |
| Informations Collectivité<br>A saisir | ■ 0% |

#### Etape 2 : Saisir les données de chaque agent

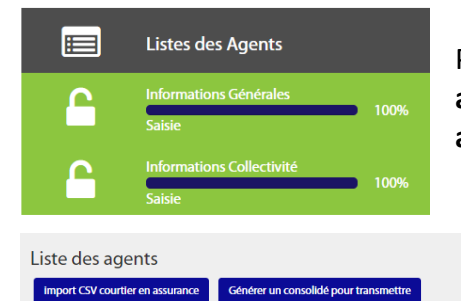

Puis cliquez sur le bloc « liste des agents » pour faire apparaître, si vous avez importé votre N4DS/DADS 2020, les agents pré-remplis et répartis selon leur statut.

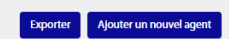

| If       itentifient       I       Nom       11       Date de naissance       II       Gene       11       Statut       II       Ett       II       Action         It 20829       *****       *****       *****       Femme       Totalar       Pecedeer       II       Suitut       II       Ett       II       Action         ichage agent 1 à 1 sur 1 agents       Cliquez sur le crayon pour accéder aux informations de l'agent.       II       Redencher:       II       Action       II       Action       II       Action       II       Action       II       Action       II       Action       II       Action       II       Action       II       Action       II       Action       III       Action       III       Action       III       Action       IIII       Action       IIIIIIIIIIIIIIIIIIIIIIIIIIIIIIIIIIII                                                                                                    |                    | 10 🔻 élémen                                           | ts                         |          |             |               |                                                  |                       |                                               |                                      | Rechero                   | :her :                 |                     |                 |
|----------------------------------------------------------------------------------------------------|--------------------|-------------------------------------------------------|----------------------------|----------|-------------|---------------|--------------------------------------------------|-----------------------|-----------------------------------------------|--------------------------------------|---------------------------|------------------------|---------------------|-----------------|
| 142823       *****       *****       Fenne       Tudate         ichage agent 1 à 1 sur 1 agents       Cliquez sur le crayon pour accéder aux informations de l'agent.       Précédent 1 sura informations de l'agent.         ichage agent 1 à 1 sur 1 agents       Rechercher:       Rechercher:       If est if Action         ichage agent 1 à 1 sur 1 agents       Rechercher:       If est if Action         ichage agent 1 à 1 sur 1 agents       Rechercher:       If est if Action         ichage agent 1 à 1 sur 1 agents       Rechercher:       If est if Action         ichage agent 1 à 1 sur 1 agents       Rechercher:       If est if Action         ichage agent 1 à 1 sur 1 agents       Rechercher:       If est if Action         ichage agent 1 à 1 sur 1 agents       Rechercher:       If est if Action         ichage agent 1 à 1 sur 1 agents       Rechercher:       If est if Action         ichage agent 1 à 1 sur 1 agents       Subar       Pecedent 1 subar         ichage agent 1 à 1 sur 1 agents       Subar       Pecedent 2 subar         ichage agent 1 à 1 sur 1 agents       If est if Action       If est if Action         ichage agent 1 à i sur 1 agents       If est if agent       If est if agent         ichage agent 1 à i sur 1 agents       If est if agent       If est if agent         ichage agent 1 à i sura       <                                                                                                    | 17                 | Identifiant                                           |                            | om 💵     | Prénom      | .↓† Da        | ite de naissance                                 | 11                    | Genre                                         | ↓† Statut                            | .↓† Eta                   | at ↓†                  | Action              | .↓†             |
| ichage agent 1 à 1 sur 1 agents     Cliquez sur le crayon pour accéder aux informations de l'agent.     informations de l'agent     ichage agent 1 à 1 sur 1 agents     Idements     Idements     Idements     Idements     Idements     Idements     Idements     Idements     Idements     Idements     Idements        Idements           Idements </td <td>=</td> <td>1428829</td> <td></td> <td>*****</td> <td>*****</td> <td></td> <td>*****</td> <td></td> <td>Femme</td> <td>Titulai</td> <td>re 🔳</td> <td></td> <td>-</td> <td>۰<br/>ش</td>                                                                                                    | =                  | 1428829                                               |                            | *****    | *****       |               | *****                                            |                       | Femme                                         | Titulai                              | re 🔳                      |                        | -                   | ۰<br>ش          |
| If Identifiant II Nom II Prénom II Date de naissance II Genre II Statut II Eat II Action   I 130492 ***** ***** Homme Contractuel sur emploi permanent   I 130492 ***** ***** Homme Contractuel sur emploi permanent   I 130492 ***** ***** Homme Contractuel sur emploi permanent   Ste des contractuels sur emploi non permanent   Statut 50%   Asatir 6%   Les données sont réparties selon les thématiques du (en bleu marine), des modules consacrés au Rasson Handitorial et à la Gpeec. Autre Asatir Of Pour chaque agent, il est nécessaire de comple chaque «bloc». Pour faire apparaître les question suffit de cliquer sur les blocs. <b>(Pour les collectivités ayant des effectifs importants, e peuvent compléter certaines rubriques à ce niveau (or recommandation 6) puis générer un consolidé pour travai dans les tableaux (voir étape 3).</b>                                                                                                    | ffichage<br>iste d | agent 1 à 1 sur 1 a <u>c</u><br>les contractu         | <sup>ents</sup><br>Jels su | ır emplo | i perman    | ent           | i                                                | Cliqu<br>pou<br>nform | ez sur le c<br>ir accédei<br>ations de        | crayon<br>aux<br>l'agent.            |                           | Précéden               | t 1                 | Suivant         |
| IF       Identifiant       II       Nom       II       Prénom       II       Date de naissance       II       Genre       II       Statut       II       etat       II       Action       II       Action       II       Statut       II       Statut       II       Statut       II       Statut       II       Statu       II       Statu       II       Statu       II       Statu       II       Statu       II       Statu       II       Statu       III       Action       III       Statu       III       Statu       III       Action       IIII       Statu       IIIII       Statu       IIIIIIIIIIIIIIIIIIIIIIIIIIIIIIIIIIII                                                                                                    | ficher             | 10 v élémen                                           | ts                         |          |             |               |                                                  |                       |                                               |                                      | Rechero                   | :her :                 |                     |                 |
| a detuninité en locit a det en locit   a detuninité en locit a det en locit   a detuninité en locit a det en locit   a detuninité en locit a det en locit   a detuninité en locit a det en locit   a detuninité en locit a det en locit   a detuninité en locit a det en locit   a detuninité en locit a detuninité en locit   a detuninité en locit a det en locit   a detuninité en locit a det en locit   a detuninité en locit a det en locit   a detuninité en locit a det en locit   a detuninité en locit a det en locit   a detuninité en locit a det en locit   a detuninité en locit a det en locit   a detuninité en locit a det en locit   a detuninité en locit a det en locit   a detuninité en locit a det en locit   a detuninité en locit a det en locit   a detuninité en locit a det en locit   a detuninité en locit a det en locit   a detuninité en locit a det en locit   a dete en locit a det en locit   a dete en locit a det en locit   a dete en locit a det en locit   a dete en locit a det en locit   a dete en locit a det en locit   a dete en locit a det en locit   a dete en locit a det en locit   a dete en locit a det en locit   a dete en locit a det en locit   a dete en locit a det en lo                                                                                                    | 17                 | Identifiant 1                                         | Nom                        | Prénor   | It Date     | o do paissans | co It Goog                                       |                       | Statut                                        |                                      | ľ                         | Etat                   | 11 Actio            | n []            |
| ichage agent l à l sur l agents       Pécédent 1 gents       1 suivan         ste des contractuels sur emploi non permanent       Légende des mouvements de personnel                                                                                                    | **                 | 1430492                                               | *****                      | *=       | ***         | e de naissand | Hom                                              | me                    | Contractuel sur                               | emploi permane                       | •<br>•nt                  | Lust                   |                     | i ei            |
| Statut       50%       Légende des mouvements de personnel         Statut       50%                                                                                                    | 6 ab a ma          |                                                       |                            |          |             |               |                                                  |                       | contractorio                                  | empiorpermane                        |                           |                        |                     |                 |
| Statut       50%       Légende des mouvements de personnel         Asakir       50%       → arrivée de l'agent         Remunération       0%       ← départ de l'agent         Absence       100%       Les données sont réparties selon les thématiques du (en bleu marine), des modules consacrés au Rasse         Formation       0%       Handitorial et à la Gpeec.         Autre       0%       Pour chaque agent, il est nécessaire de comple chaque «bloc». Pour faire apparaître les question suffit de cliquer sur les blocs.         Resct       10%       Q Pour les collectivités ayant des effectifs importants, e peuvent compléter certaines rubriques à ce niveau (vercommandation 6) puis générer un consolidé pour travai dans les tableaux (voir étape 3).                                                                                                    | nchage             | agent i a i sur i ag                                  | ents                       |          |             |               |                                                  |                       |                                               |                                      |                           | Preceden               | t                   | Suivant         |
| Statut       50%       Légende des mouvements de personnel         A saisir       50%       arrivée de l'agent         Remunération       0%       e départ de l'agent         Absence       10%       Les données sont réparties selon les thématiques du (en bleu marine), des modules consacrés au Rasse         Formation       0%       Handitorial et à la Gpeec.         Autre       0%       Pour chaque agent, il est nécessaire de comple chaque «bloc». Pour faire apparaître les question suffit de cliquer sur les blocs.         Rasset       10%       Of Pour les collectivités ayant des effectifs importants, e peuvent compléter certaines rubriques à ce niveau (vercommandation 6) puis générer un consolidé pour travai dans les tableaux (voir étape 3).                                                                                                    |                    |                                                       |                            |          |             |               |                                                  |                       |                                               |                                      |                           |                        |                     |                 |
| Statut       Sofe       Légende des mouvements de personnel         A saisir       50%       → arrivée de l'agent         Rémunération       0%       = présence toute l'année de l'agent         Absence       10%       Les données sont réparties selon les thématiques du (en bleu marine), des modules consacrés au Rasse         Absence       10%       Les données sont réparties selon les thématiques du (en bleu marine), des modules consacrés au Rasse         Formation       0%       Handitorial et à la Gpeec.         Autre       0%       Pour chaque agent, il est nécessaire de compl chaque «bloc». Pour faire apparaître les question suffit de cliquer sur les blocs.         Rastir       10%       Pour les collectivités ayant des effectifs importants, e peuvent compléter certaines rubriques à ce niveau (vercommandation 6) puis générer un consolidé pour travai dans les tableaux (voir étape 3).                                                                                                    | isto d             | los contracti                                         | iole ei                    | ur omplo | i non nor   | manont        | +                                                |                       |                                               |                                      |                           |                        |                     |                 |
| Absence       100%       Les données sont réparties selon les thématiques du (en bleu marine), des modules consacrés au Rasse Handitorial et à la Gpeec.         Autre       0%       Pour chaque agent, il est nécessaire de comple chaque «bloc». Pour faire apparaître les question suffit de cliquer sur les blocs.         Rassct       10%       Pour les collectivités ayant des effectifs importants, e peuvent compléter certaines rubriques à ce niveau (vecommandation 6) puis générer un consolidé pour travai dans les tableaux (voir étape 3).                                                                                                    |                    | Statut<br>A saisir<br>Rémunération<br>A saisir        |                            |          | <b>5</b> 0% |               |                                                  | → ar<br>← dé<br>= pré | rivée de l'<br>épart de l'<br>sence tou       | 'agent<br>agent<br>ıte l'anné        | e de l'a                  | agent                  | inei                |                 |
| Formation       0%       Handitorial et à la Gpeec.         Autre       0%       Pour chaque agent, il est nécessaire de complechaque «bloc». Pour faire apparaître les question suffit de cliquer sur les blocs.         Rassct       100%         Satsie cohérente       100%         Handitorial       0%         Handitorial       0%         Gepeec       0%         Asaisir       0%         Gepeec       0%         Asaisir       0%         Asaisir       0%         Asaisir       0%                                                                                                    | 3                  | Absence<br>Saisie cohérente                           | -                          |          | 100%        | Les<br>(or    | s données                                        | sont                  | répartie                                      | es selon                             | les th                    | émat                   | iques               | du l            |
| Autre       0%       Pour chaque agent, il est nécessaire de comple chaque «bloc». Pour faire apparaître les question suffit de cliquer sur les blocs.         Rassct       10%         Saisle cohérente       10%         Handitorial       0%         A saisir       0%         Gpeec       0%         A saisir       0%         Gpeec       0%         A saisir       0%                                                                                                    |                    | Formation<br>A saisir                                 |                            |          | 0%          | Ha            | nditorial e                                      | et à la               | Gpeec                                         |                                      | 01150                     | 10162                  | au K                | asst            |
| Rassct       suffit de cliquer sur les blocs.         Saisie cohérente       100%         Handitorial       0%         A saisir       0%         Gpeec       0%         A saisir       0%         A saisir       0%         A saisir       0%                                                                                                    |                    | Autre<br>A saisir                                     |                            |          | 0%          | Po<br>cha     | ur chaqu<br>aque «blc                            | e ag<br>oc». <b>F</b> | ent, il<br><b>Pour fai</b>                    | est néo<br><b>re appa</b>            | cessai<br>I <b>raître</b> | ire de<br><b>e les</b> | e co<br><b>ques</b> | mple<br>tion    |
| Handitorial<br>A saisir<br>Gpeec<br>A saisir<br>Maditorial<br>Manditorial<br>Mandit |                    |                                                       |                            |          |             |               | 1                                                | -                     |                                               |                                      |                           |                        |                     |                 |
| Gpeecrecommandation 6) puis générer un consolidé pour travaiA saisir0%dans les tableaux (voir étape 3).                                                                                                    |                    | Rassct<br>Saisie cohérente                            | _                          |          | 100%        | suf           | ffit de cliq                                     | uer s                 | ur les b                                      | locs.                                |                           |                        |                     |                 |
|                                                                                                    |                    | Rassct<br>Saisie cohérente<br>Handitorial<br>A saisir |                            |          | 0%          | suf<br>(<br>p | f <b>fit de cliq</b><br>D Pour les<br>Deuvent co | collec<br>collec      | s <b>ur les b</b><br>ctivités ay<br>er certai | <b>locs.</b><br>/ant des<br>nes rubr | effecti<br>iques          | fs imp<br>à ce         | ortani<br>nivea     | ts, ell<br>u (v |

## Recommandation **8** : récupérer une copie de votre saisie par agent

Avant de passer en « consolidé », en cliquant sur situé au niveau du bandeau « liste des agents », vous pouvez générer un fichier Excel avec la liste de l'ensemble de vos agents, comprenant le détail de votre saisie pour chaque agent. Ce fichier peut servir de tableau des effectifs et de tableau de bord.

() Nouveauté : le fichier Excel d'export comprend désormais la totalité des données saisies « agent par agent » et permet vérifier individuellement la qualité de la saisie avant de continuer et de passer en saisie « consolidée ».

## Recommandation **9** : une validation à chaque indicateur

L'application découpe les indicateurs en plusieurs rubriques (ou blocs). Ce découpage vous permet de saisir les données à votre rythme. Afin de ne pas perdre votre saisie, il suffit de cliquer sur le bouton «modifier», «enregistrer» ou «valider», selon la rubrique.

Par ailleurs, tant que vous êtes connecté, vous pouvez saisir vos données. Vous n'êtes pas «éjecté» au bout de quelques minutes.

#### Etape 3 : Passer en « consolidé » et finaliser son RSU

Une fois que l'ensemble des indicateurs concernant chaque agent est renseigné, vous devez passer à l'étape suivante, en cliquant sur le bouton «générer un consolidé», situé au-dessus

de la liste de vos agents. Vous retrouvez les mêmes «blocs» de questions avec un environnement qui est alors constitué essentiellement de tableaux.

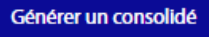

|         | Effectifs                                                                                                    | 96%   |
|---------|----------------------------------------------------------------------------------------------------|-------|
|         | <ul> <li>Titulaires</li> </ul>                                                                                                    | 5010  |
| U       | <ul> <li>Contractuel sur emploi permanent</li> </ul>                                                                                                    |       |
|         | <ul> <li>Contractuel sur emploi non permanent</li> </ul>                                                                                                    |       |
|         | Mouvements                                                                                                    |       |
| E       |                                                                                                    | 78%   |
|         |                                                                                                    |       |
| 0-0     | Absences et temps de travail                                                                                                    |       |
|         |                                                                                                    | 94%   |
| -       |                                                                                                    |       |
| A       | Rémunération                                                                                                    | 0496  |
|         |                                                                                                    | 5170  |
|         | the state of the second state of the second st |       |
| $\odot$ | Conditions                                                                                                    | 67%   |
|         |                                                                                                    |       |
|         | Formation                                                                                                    |       |
|         |                                                                                                    | 100%  |
|         |                                                                                                    |       |
|         | Droits Sociaux                                                                                                    |       |
|         |                                                                                                    | 100%  |
|         |                                                                                                    |       |
| 0       | Rassct                                                                                                    | 670/  |
| n       |                                                                                                    | 6/%   |
| -       |                                                                                                    |       |
| ЭН      | Handitorial                                                                                                    | 100%  |
|         |                                                                                                    | 10070 |
|         | C                                                                                                    |       |
| G       | apeec                                                                                                    | 100%  |
|         |                                                                                                    |       |
|         |                                                                                                    |       |

A ce niveau, quelques questions complémentaires apparaissent, qui ne concernent plus chaque agent mais la collectivité en général.

① Après une saisie agent par agent, les pourcentages en consolidé changent un peu. En effet, des questions complémentaires apparaissent à ce niveau. Il s'agit donc d'y répondre.

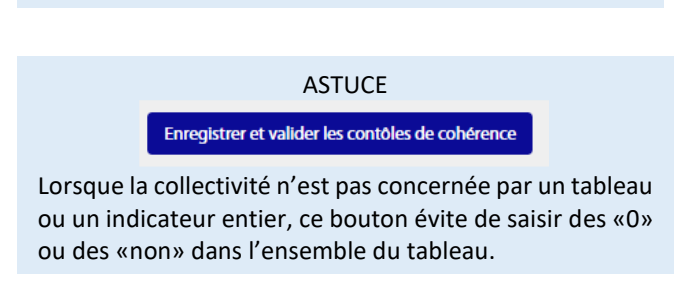

De nombreux contrôles de cohérence permettent de fiabiliser la saisie des données au niveau de chaque indicateur. Ces contrôles indiquent le niveau de l'état de votre saisie et vous permettent de repérer aisément les incohérences (en orange) et de corriger les anomalies.

### Recommandation **(10) : une saisie fiabilisée**

Les fiches de synthèse qui peuvent être produites par la suite, dépendent de la qualité des données recueillies. Il est donc préférable de corriger les anomalies avant de transmettre votre RSU au CDG. En cas de difficulté pour la correction, il est recommandé de contacter le CDG pour une assistance. En effet, <u>le CDG ne pourra pas valider un RSU présentant des anomalies majeures</u>.

#### Etape ④ : Transmettre son RSU au CDG

Une fois l'ensemble des barres de saisie en bleu et les pourcentages à 100 %, vous pouvez transmettre votre RSU au CDG 50.

# **APRES LA TRANSMISSION DE SON RSU**

#### 1 Les corrections éventuelles et la validation de son RSU

Chaque RSU fait l'objet d'une vérification. **En cas d'anomalies majeures, le fichier sera refusé et sera retourné à la collectivité.** Celle-ci devra apporter les corrections nécessaires. A ce stade, une assistance du CDG est possible.

Les fichiers «corrects» sont validés et transmis directement à la Direction Générales des Collectivités Locales (DGCL). Un mail sera alors automatiquement adressé à la collectivité.

Accueil

Mon compte

Analyses

 $\bigcirc$ 

0

Ð

Application Bilan Social

#### 2 Disposer d'une copie de son RSU

Une fois validé, il est possible de récupérer une copie de son RSU. Pour ce faire, il suffit d'aller à la rubrique «Analyses» de son application et générer une copie au format Excel.

D'autres exports sont à votre disposition : Handitorial, Rassct, Gpeec, ainsi qu'un fichier reprenant l'ensemble des données de chaque agent.

#### **3** Editer une synthèse de son RSU

**Vous pouvez éditer une synthèse de 5 pages** reprenant les principaux indicateurs du RSU **peut être éditée** au format pdf. Pour ce faire, une procédure est transmise lors de l'exportation de son RSU.

#### Des synthèses complémentaires

Des synthèses thématiques peuvent être produites : absentéisme, accidentologie, risques psychosociaux, égalité professionnelle femmes/hommes... Une fiche de positionnement peut être également créée afin de comparer votre collectivité à un échantillon de collectivités similaires. Pour en faire la demande, il suffit de **contacter le service « Bourse de l'emploi – Mobilité - Formation » du CDG.** 

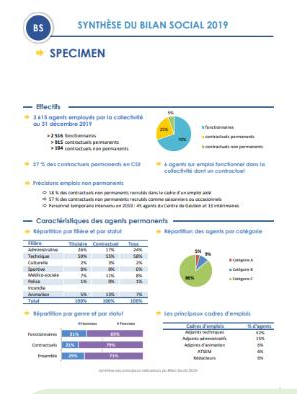

Analyses partagées

Analyses personnalisées

Demandes d'analyses

Exporter votre fic

Exporter les don

Campagne en cours

Transmettre

<u>Contacts</u> : Blandine HEBERT Camille FREMONT Elodie MARIE 02 33 77 89 00 rsu@cdg50.fr

Version 1 – Juin 2021